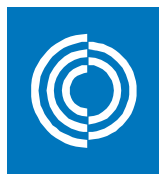

## **Registrierung von CADvent 7**

Wenn Sie mit dem Lizenzbrief Ihre Seriennummer erhalten haben, können Sie beim Start von CADvent die Registrierung vornehmen.

Nach der Installation oder bei jedem Start (im Testmodus) erscheint diese Maske:

| Aktivierung von CADvent                                                                                                    |                                                                                                    |  |  |  |  |  |
|----------------------------------------------------------------------------------------------------|----------------------------------------------------------------------------------------------------|--|--|--|--|--|
|                                                                                                    | Willkommen bei CADvent                                                                                                    |  |  |  |  |  |
| Sie haben keine Seriennummer?                                                                                                    | Ich habe eine Seriennummer und möchte<br>CADvent aktivieren                                                               |  |  |  |  |  |
| Kaufen Sie eine<br>Seriennummer<br>Um eine gültige Seriennummer zu<br>erhalten, müssen Sie das Produkt                                                 | Geben Sie die Seriennummer ein, um CADvent zu aktivieren.                                                                 |  |  |  |  |  |
| kaufen. Sie können das Produkt<br>jederzeit aktivieren.<br>Sollten Sie noch keine Seriennummer<br>haben, können Sie mit der<br>Testversion fortfahren. | Ich möchte CADvent testen (noch 3 Tag(e)<br>im Testzeitraum)                                                              |  |  |  |  |  |
|                                                                                                    | Sie können CADvent noch 3 Tag(e) testen. Danach müssen Sie CADvent<br>aktivieren, um das Produkt weiter nutzen zu können. |  |  |  |  |  |
| ⑦ Deutsch                                                                                                    | Weiter Beenden                                                                                                    |  |  |  |  |  |

Stellen Sie sicher, dass der Rechner online ist.

Wählen Sie die erste Option und tragen Sie Ihre Seriennummer ein. Sie kann aus dem Lizenzbrief kopiert werden. Achten Sie bitte beim Kopieren darauf, dass am Ende der Nummer kein Leerzeichen verbleibt.

Gehen Sie auf "Weiter" und schließen Sie die Registrierung ab.

Sie können nun mit CADvent 7 arbeiten.

Eine weitere Registrierung oder Verlängerung der Lizenz ist nicht nötig. Dies wird in gewissen Abständen automatisch durch die Lizenzsoftware erfolgen, wenn der Rechner beim Start von CADvent online ist.

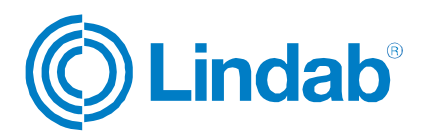

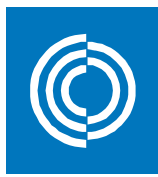

## Deaktivieren und Aktivieren der Lizenz auf verschiedenen Rechnern

Mit der aktuellen Lizenzierungssoftware haben wir auf eine Online-Subskriptionslizenz umgestellt.

Ihre Lizenz liegt auf einem Lindab-Server und kann unter Angabe Ihrer Seriennummer jederzeit aktiviert oder auch deaktiviert werden, um sie auf einem anderen Rechner wieder zu aktivieren.

Sie sind nun also in der Lage Ihren Key auf mehreren Rechnern zu nutzen.

Wenn Sie einen bereits aktivierten Rechner deaktivieren wollen – sozusagen die Lizenz zurückgeben wollen, dann folgen Sie bitte den folgenden Schritten.

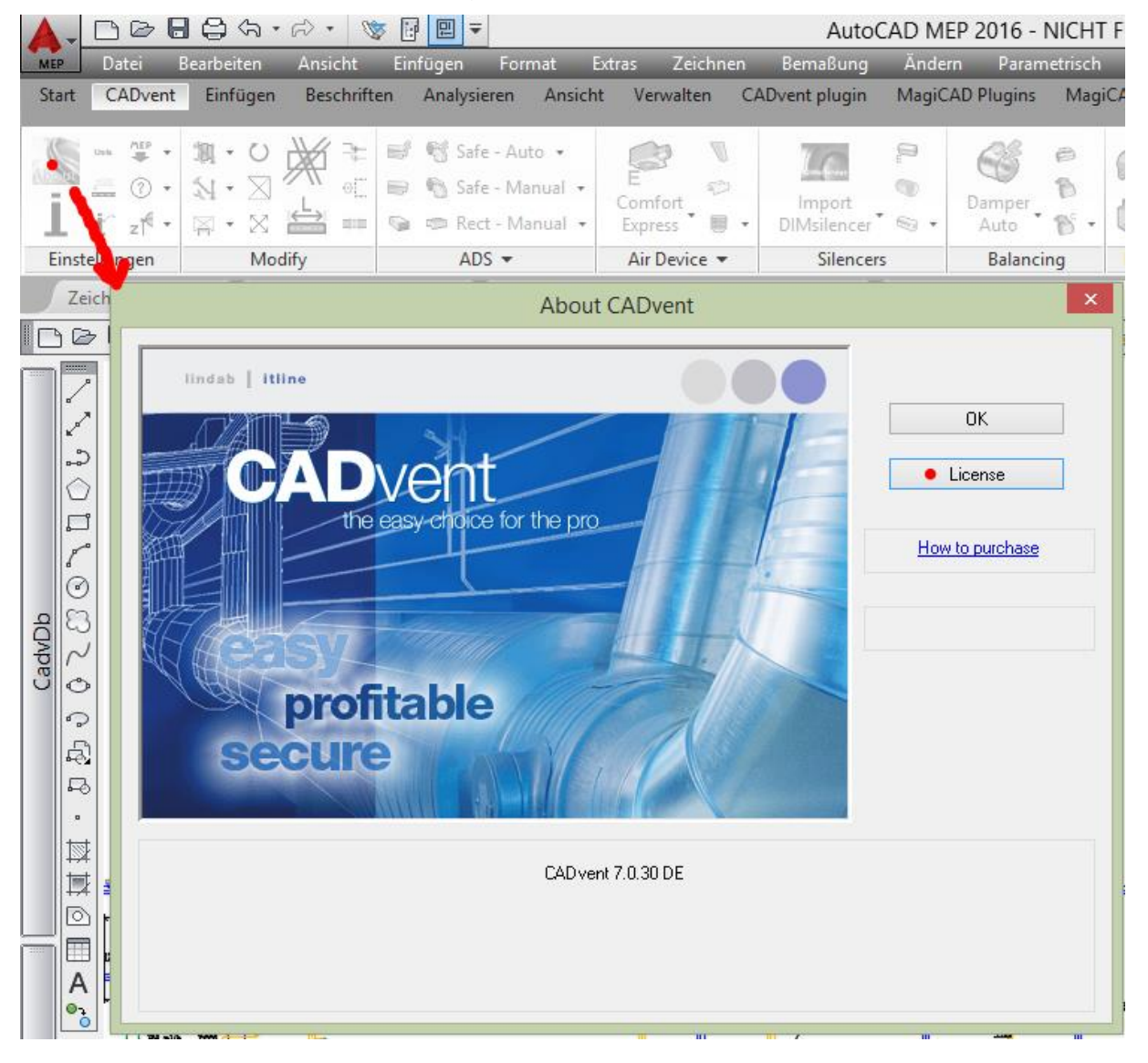

Wählen Sie "About CADvent" und gehen Sie hier auf "Lizenz"

Lindab GmbH · Carl-Benz-Weg 18 · 22941 Bargteheide · Tel. 04532/2859-0 · Fax 04532/5666 · E-Mail: lindab@lindab.de Geschäftsführer: Ralf Tendera · Sitz der Gesellschaft: 22941 Bargteheide · Amtsgericht Lübeck, HRB 2276 AH

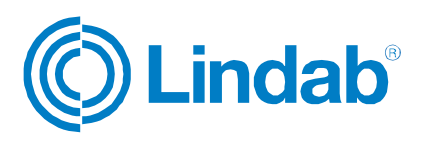

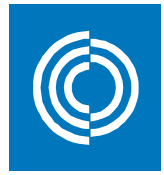

Hier können Sie Ihre Lizenzinformationen einsehen und haben auch die Möglichkeit, die Lizenz auf einen anderen Rechner zu übertragen bzw. diese an den Lizenzserver zurückzugeben. Der Rechner muß hierzu online sein.

Wähen Sie unten "Lizenz übertragen" und dann "Jetzt Deaktivieren"

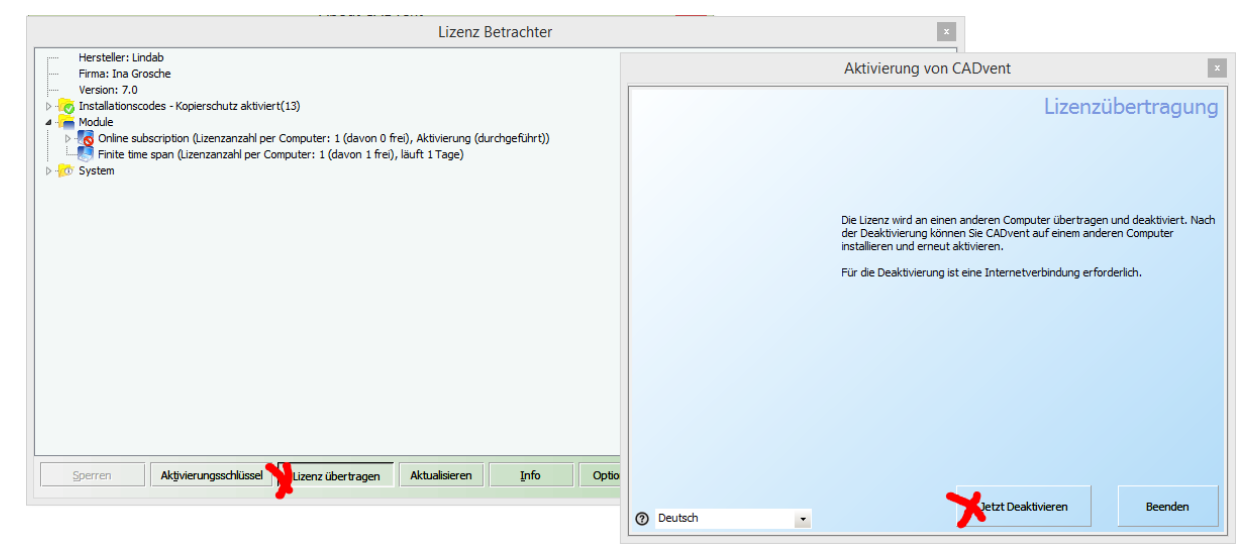

## Wählen Sie "Weiter"

|                                                                                                    | Aktivierung von CAD                                                                                      | vent                                                                                  | x                                  | 1                                                            |                             |
|----------------------------------------------------------------------------------------------------|----------------------------------------------------------------------------------------------------|---------------------------------------------------------------------------------------|------------------------------------|--------------------------------------------------------------|-----------------------------|
| Um die Aktivierung durchzuführen,<br>müssen Informationen an den<br>Aktivierungsdienst gesendet<br>werden. | L<br>CADvent wird nun online deakt<br>Bitte stellen Sie sicher dass ein<br>Proxy Einstellungen ändern (m | Lizenz online d<br>Wert.<br>e Verbindung zum Internet I<br>ur für erfahrene Benutzer) | eaktivieren<br><sup>sesteht.</sup> |                                                              |                             |
|                                                                                                    | Zuniick                                                                                                  | Weiter                                                                                | Beenden                            |                                                              | Aktivierung von CADvent ×   |
| Und dann "Be                                                                                               | enden"                                                                                                   |                                                                                       |                                    | Wir wünschen Ihnen viel Spaß beim<br>Benutzen des Produktes. | Deaktivierung abgeschlossen |
|                                                                                                    |                                                                                                    |                                                                                       |                                    | ⑦ Deutsch                                                    | Beenden                     |

Lindab GmbH · Carl-Benz-Weg 18 · 22941 Bargteheide · Tel. 04532/2859-0 · Fax 04532/5666 · E-Mail: lindab@lindab.de Geschäftsführer: Ralf Tendera · Sitz der Gesellschaft: 22941 Bargteheide · Amtsgericht Lübeck, HRB 2276 AH

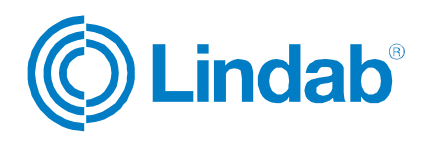

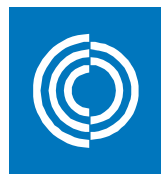

## Die Lizenz ist nun deaktiviert. Dies wird Ihnen auch im Lizenzfenster so angezeigt.

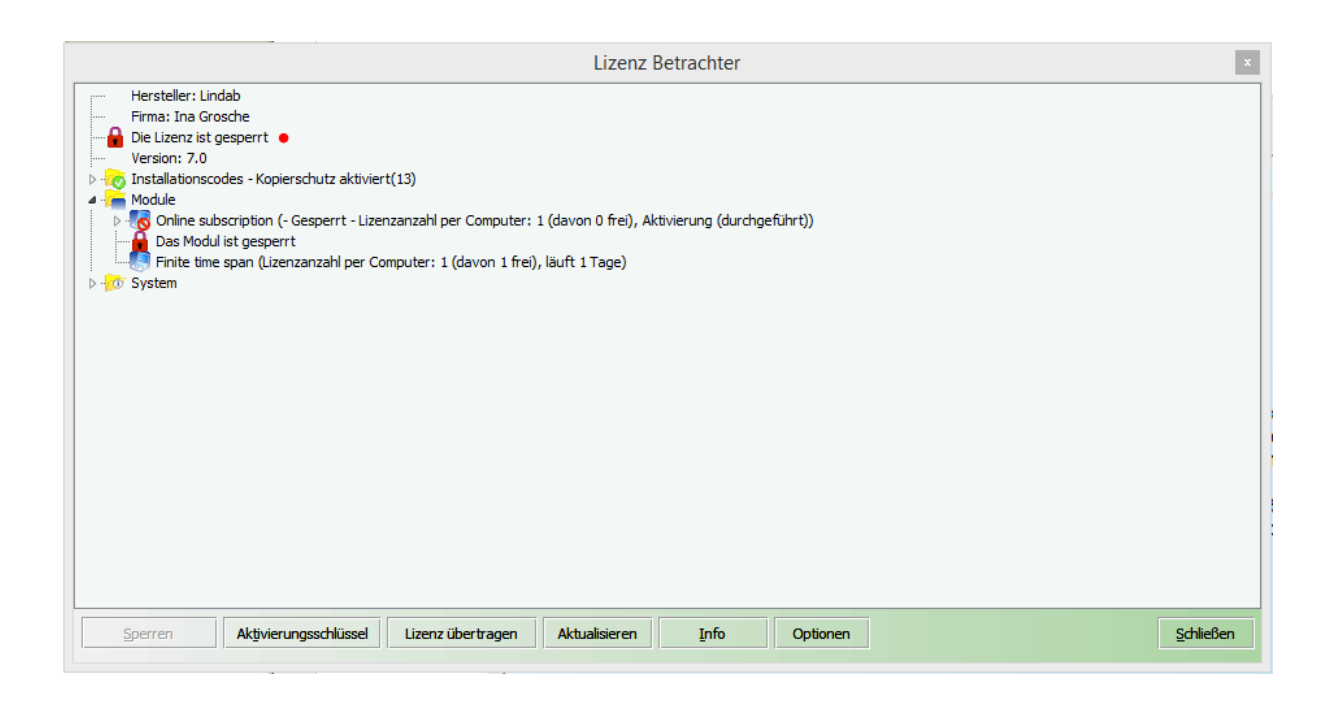

Ein Weiterarbeiten mit CADvent ist nun nicht mehr möglich.

Wenn Sie die Lizenz nun auf diesem Rechner oder aber auf einem beliebig anderen Rechner wieder verwenden wollen, dann gehen Sie einfach zu "Erneut aktivieren". Die Seriennummer ist auf dem Rechner gespeichert und wird automatisch wieder mit dem Lizenzserver abgeglichen, sodass diese nicht nochmal eingegeben werden muß.

War der Rechner bisher noch nicht registriert oder möchten Sie eine andere Seriennummer verwenden, so benutzen Sie das untere Feld und geben Sie Ihre Seriennummer ein. Bestätigen Sie mit "Beenden".

Lindab GmbH · Carl-Benz-Weg 18 · 22941 Bargteheide · Tel. 04532/2859-0 · Fax 04532/5666 · E-Mail: lindab@lindab.de Geschäftsführer: Ralf Tendera · Sitz der Gesellschaft: 22941 Bargteheide · Amtsgericht Lübeck, HRB 2276 AH

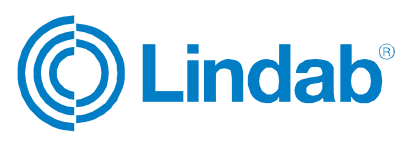

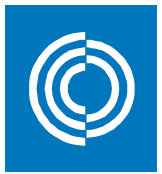

| Aktivierung von CADvent                                                                                                    |                                                                                                    |  |  |  |  |  |
|----------------------------------------------------------------------------------------------------|----------------------------------------------------------------------------------------------------|--|--|--|--|--|
|                                                                                                    | Es kann leider nicht weitergehen                                                                                                    |  |  |  |  |  |
|                                                                                                    | Beim Start von CADvent ist folgender Fehler<br>aufgetreten:                                                                             |  |  |  |  |  |
| Stellen Sie sicher, dass das Produkt<br>richtig installiert und registriert ist.<br>Falls Sie das Problem so nicht<br>beheben können, wenden Sie sich<br>an unseren Support. | Die Lizenz ist gesperrt oder wurde zurückgegeben. Sie haben folgende<br>Möglichkeiten:                                                  |  |  |  |  |  |
|                                                                                                    | Sie können die Lizenz von CADvent, die auf einem anderen Computer installiert<br>ist, übertragen und auf diesem Computer neu aktivieren |  |  |  |  |  |
|                                                                                                    | Sie können eine neue Seriennummer kaufen.                                                                                               |  |  |  |  |  |
|                                                                                                    | Erneut aktivieren                                                                                                    |  |  |  |  |  |
|                                                                                                    |                                                                                                    |  |  |  |  |  |
|                                                                                                    | Ich habe eine neue Seriennummer                                                                                                    |  |  |  |  |  |
|                                                                                                    |                                                                                                    |  |  |  |  |  |
|                                                                                                    | Schlüssel einspielen                                                                                                    |  |  |  |  |  |
| ⑦ Deutsch                                                                                                    | Beenden                                                                                                    |  |  |  |  |  |
| -                                                                                                    |                                                                                                    |  |  |  |  |  |

Der Rechner ist nun registriert und Sie können mit CADvent arbeiten.

|                                                                           | Aktivierung von CADvent      | x                  |
|---------------------------------------------------------------------------|------------------------------|--------------------|
| Eine Kommunikation mit dem<br>Aktivierungsdienst findet aktuell<br>statt. | Aktivierung war erfolgreich. | Online Aktivierung |
| ⑦ Deutsch                                                                 | Zurück                       | Weiter Beenden     |

Mit einer Seriennummer können Sie parallel mit so vielen Rechnern arbeiten, wie Sie Keys innerhalb der Seriennummer gekauft haben.

Die Seriennummer und die Anzahl der Keys können Sie Ihrem Lizenzbrief entnehmen.

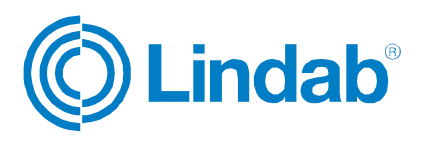